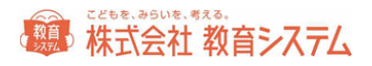

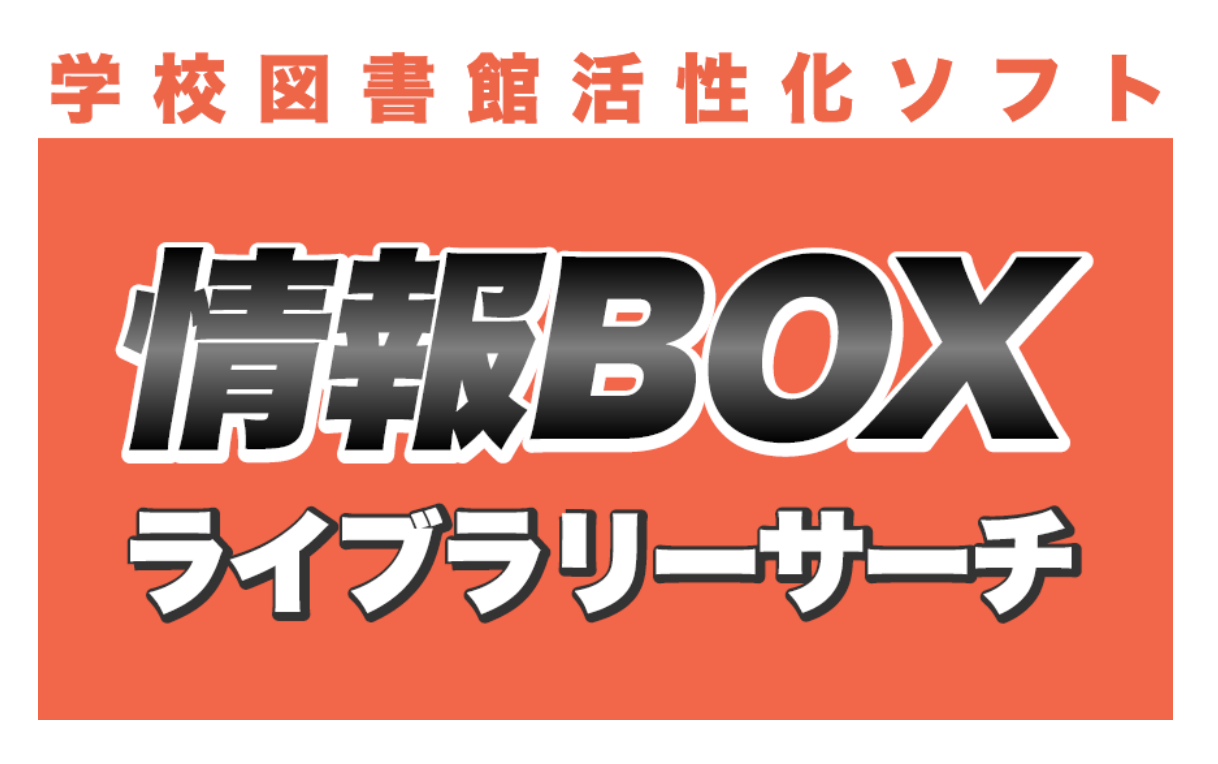

# Version6 ファーストステップガイド インストールガイド

Windows 8 対応版

V6.0.42

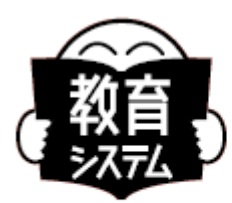

<sup>こどもを、みらいを、考える。</sup> 教育システム

## http://www.gakkou.jp

1

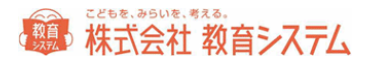

| and the second second se |  |
|----------------------------------------------------------------------------------------------------|--|

| 動作運用環境4                        |
|--------------------------------|
| 対応 OS4                         |
| ローカルコンピュータでの権限について4            |
| ディスプレイ5                        |
| プリンター5                         |
| バーコードリーダー5                     |
| ネットワーク5                        |
| バックアップ装置6                      |
| 書店等とのファイル利用/蔵書データテキスト読み込みについて6 |
| 運用形態の確認と多様性6                   |
| UAC 等無効化について6                  |
| セットアップと起動10                    |
| インストールの手順 1 台のコンピュータで運用する場合10  |
| インストールの確認15                    |
| インストール後設定16                    |
| ログイン画面16                       |
| 学校設定17                         |
| JBOX 運行管理プログラム18               |
| 自動起動について19                     |

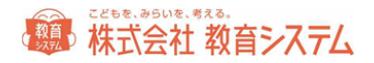

| バックアップファイル自動転送について | 19 |
|--------------------|----|
| バックアップファイルの自動転送ルール | 21 |
| 削除されるファイルのルール      | 21 |
| ネットワーククライアント追加の設定  | 22 |
| 情報 BOX のアンインストール   | 25 |

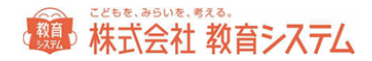

### インストールガイダンス

#### 動作運用環境

#### 対応 OS

Windows XP Home Edition, XP Professional Edition SP2以上, Windows VISTA, Windows 7, Windows8 各シリーズ

Windows 2003 Server, Windows 2008 Server, Windows 2008 Server R2, Windows 2012 Server

最新動作環境は弊社 web サイトでご確認ください。 <u>http://www.gakkou.jp/jbox6/jbox\_op.pdf</u>

最新情報は弊社 web サイトでご確認ください。 <u>http://www.gakkou.jp/</u>

ローカルコンピュータでの権限について

1. インストール時

管理者権限がなければインストールできません。(ドメイン管理者ではなくローカル管理者で す。)

2. 自動バージョンアップ

管理者権限、制限ユーザーどちらでも運用可能です。

高度なセキュリティを施した場合は、制限ユーザーで運用できない場合もあります。高度なセ キュリティの環境下でお使いの場合はコンピュータのセキュリティ管理者にご相談ください。

3. 情報 BOX 操作

管理者権限、制限ユーザーいずれでも動作しますが、管理者権限での運用を Microsoft も推奨 しております。また、インストールフォルダへの書き込み権限が必須となるので Windows <u>VISTA、7 をお使いの場合注意してください。</u>

4. 自動バックアップ

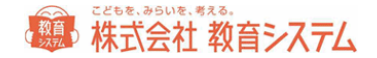

情報 BOX では自動バックアップ機能が設定できます。情報 BOX ランチャから設定してください(当インストールガイド 18P)。この場合は「保存先のディレクトリ」に書き込み制限が必要です。ネットワークドライブを利用するときは権限に特に注意してください。

#### ディスプレイ

1024×768(XGA)以上の解像度必須 256 色以上の表示(小さいフォント)で使用。

小さいフォント以外ではボタンの位置などがずれ、ご利用いただけません。

#### プリンター

Windows OS 対応の A4 以上が印刷可能なプリンター。

バーコードラベルの印字にはレーザープリンターまたは RICOH の GELJET プリンター(きれい モード)を推奨。一般的なインクジェットプリンターでバーコードを印字すると経年劣化で読み 取りができなくなることがあります。

10 桁以上のバーコードをご利用頂く場合はバーコードの線が細かくなり、読み取りが難しくなります。桁数が多い場合はレーザープリンターをお勧めします。

利用者カードや賞状がカラーで印字可能なため、カラープリンターを推奨します。

バーコードリーダー
キーボード(PS/2等)、USB 接続
キーボードインターフェースで使用可能な機種
CODE39 および NW-7 読み取り可能なこと
バーコードラベル読み取り後、CR 付加設定を行うこと
NW7 スタートストップキャラクター 非送信設定
CODE39 スタート/ストップコード 非送信設定

#### ネットワーク

MARC ダウンロード機能にはインターネットの常時接続が必須です。クライアントサーバー利 用時 TCP/IP 接続

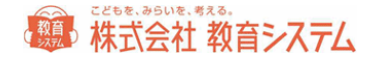

日書連 MARC 利用およびオプションのライブラリーサーチ利用にはインターネット接続が必須 です

※ インターネット接続は http 通信です。PROXY サーバーの設定が必要な場合があります。またコンテンツフィルタリング(有害ページ排除)設定により通信が出来ない場合があります。教育委員会や校内のシステム管理者にお問い合わせください。

#### バックアップ装置

50MB 以上保存可能な外部記憶装置必須(USB メモリーや HDD ドライブ等)または認証後のネットワークドライブ(UNC パス指定可能)

書店等とのファイル利用/蔵書データテキスト読み込みについて

書店システム【本屋ツール】で作成したテキストデータを読み込むことで、図書館では蔵書引き 当ての必要がなくなり便利になります。【司書ツール】での引き当てデータも同様に読み込みが 可能です。

運用形態の確認と多様性

情報 BOX は1 台のパソコンで運用することも、複数台のパソコンでネットワークを構築して運用することもできます。ただし、複数台で運用するためには、情報 BOX 校内追加ライセンスまたはまるごとパックの購入が必要です。追加ライセンスの購入することなく複数台で運用を行うことは使用許諾違反となりますのでご注意ください。

有償オプションのライブラリーサーチを利用すると台数の制限なく Web ブラウザで検索ができ ます。

また、教育センター等にサーバを設置し複数校のデータをまとめて運用することもできます。(別 途構築検討が必要です。)

UAC 等無効化について

Windows Vista 以降の OS に実装されているユーザー・アカウント制御(User Account Control 以下 UAC)は、ウイルスや不正な操作、操作ミスなどによって、管理者権限が必要なプログラ

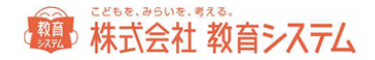

ムなどが自動的にシステムにインストールされてしまうのを防ぐための機能です。この機能は通常は望ましいものですが、操作の妨げになるメッセージが現れる場合が多く、また UAC のせい でシステムの操作や設定作業などに支障をきたす場合があるので、本システムでは無効にして運 用する必要があります。

#### Windows Vista における UAC の無効化手順

管理者権限を持つユーザー・アカウントで Windows にログオンします。

[コントロール パネル] で [ユーザー アカウント] アプレットを表示させます。

Windows Vista: [ユーザー アカウントと家族のための安全設定] -- [ユーザー アカウント]

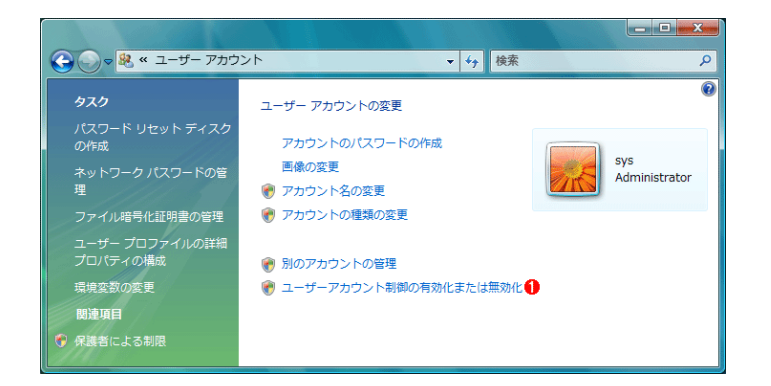

この画面の一番下にある [ユーザー アカウント制御の有効化または無効化] をクリックして設 定を変更します。

UAC の有効化/無効化の設定ダイアログ・ボックス が現れます。UAC はデフォルトでは有効 になっていますが、このチェック・ボックスで変更できます。無効にしてください。

Windows7における UAC の無効化手順

管理者権限を持つユーザー・アカウントで Windows にログオンします。 次に [コントロール パ ネル] で [ユーザー アカウント] アプレットを表示させます。

[ユーザー アカウントと家族のための安全設定] – [ユーザー アカウント]

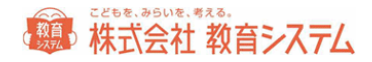

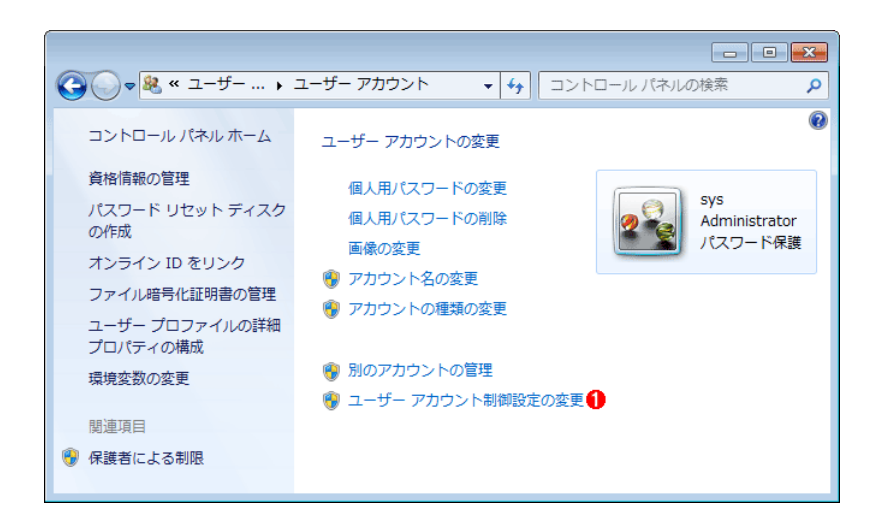

この画面の一番下にある [ユーザー アカウント制御設定の変更] をクリックして設定を変更し

ます。

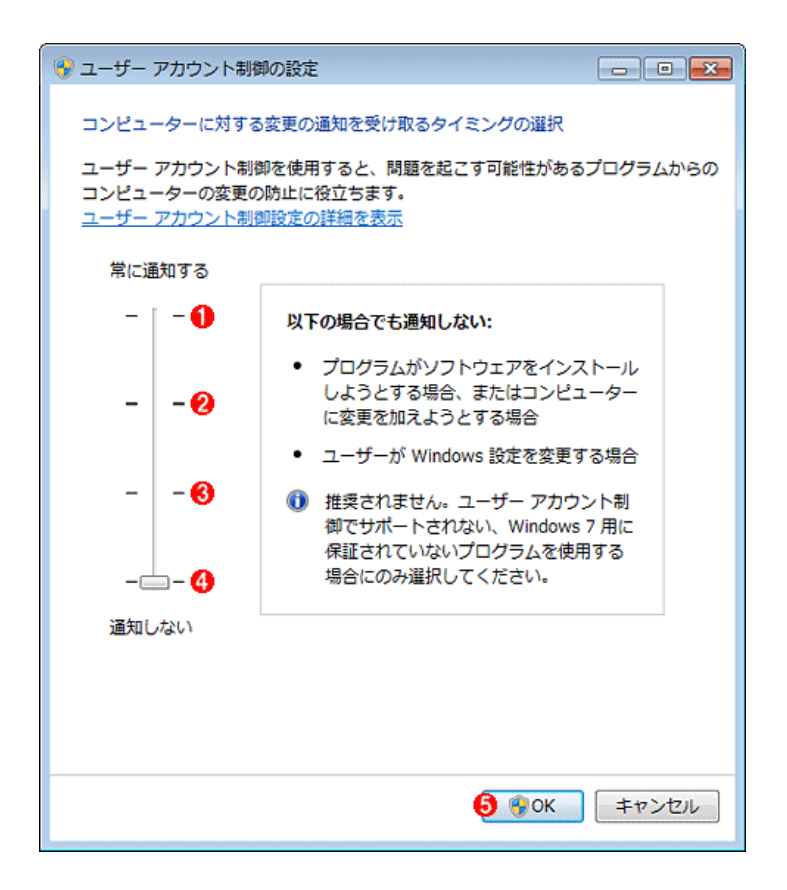

UAC の設定ダイアログ・ボックス

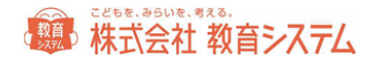

UAC の設定には4段階あり、デフォルトではWindows に含まれないプログラムに対してオン① になっています。完全に無効とするには、スライダのつまみを④まで下げます。 OK⑤をクリッ クします。

#### 重要なご注意

- 瞬快等の環境復元ソフトが導入されている場合は必ずシステム管理者に事前に確認して、 適切なユーザー、環境でソフトのインストールを行ってください。環境復元ソフトではイ ンストールフォルダ(デフォルト値 c:¥jbox)およびデータベースフォルダ(デフォルト 値 c: ¥Program Files¥PostgreSQL)では復元を行わないように設定してください。
- 必ずそのコンピュータの管理者権限をもつユーザー(ローカル管理者)でログオンしてく ださい。
- 他に postgresSQL を利用したソフトがインストールされている場合はインストールできません。教育システム サポート窓口へご相談下さい。
- OSのアップデートが出来ていない PC ではインストールに失敗する場合があります。必ず Windows Update を行ってからインストールしてください。

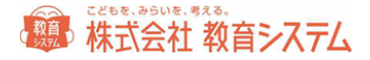

#### セットアップと起動

インストールの手順 1台のコンピュータで運用する場合

情報 BOX を起動するにはコンピュータにソフトをインストール(セットアップ)する必要があ ります。

ここではセットアップと接続テストの方法を解説したあと、情報 BOX を起動する方法について 説明します。

正常にインストールできない場合、ほとんどの原因は、OSのバージョンとセキュリティパッチの問題です。コンピュータの動作環境及び UAC の無効設定を確認してください。

OS が不調な PC での運用は計画を変更して別の PC をご用意いただくか、Windows のクリーン インストール(HDD フォーマットまで)を行ってください。CPU 速度よりもクリーンな OS と メモリー増量が安定した動作の必要条件です。

例) OS が VISTA の場合ですが XP/7 でもほぼ同様です。

CD-ROM ドライブに情報 BOX インストール CD を入れて開くと以下のフォルダの中に「情報 BOXV6\_スタンドアロン版」と「情報 BOXV6\_クライアント版」(追加ライセンスがある場合 のみ)があります。

自動的に開かない場合は [マイコンピュータ] から CD ドライブ (DVD ドライブ) を選択して ください。

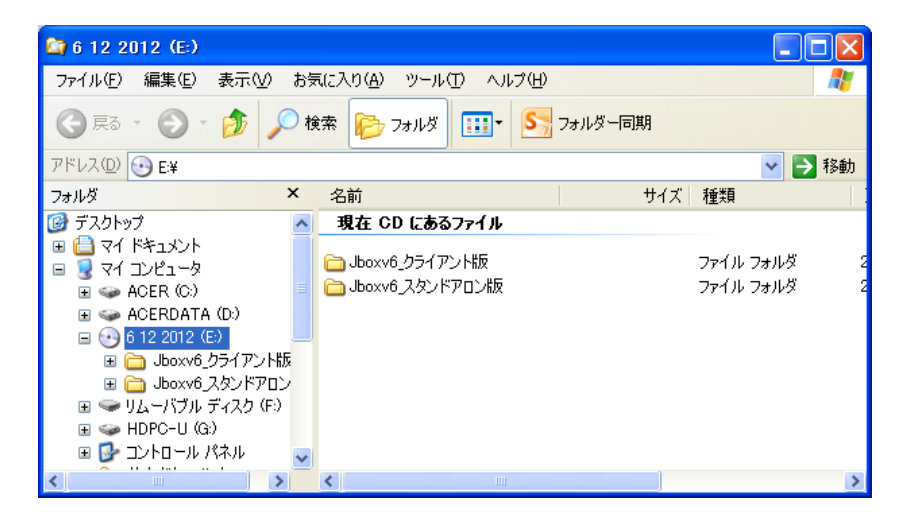

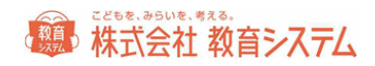

フォルダ「Jboxv6\_スタンドアロン版」を開いて下さい。

| 😂 Jboxv6 スタンドアロン版                                                                                                    |                             |            |              |  |
|----------------------------------------------------------------------------------------------------|-----------------------------|------------|--------------|--|
| ファイル(E) 編集(E) 表示(V) お気                                                                                                    | 転に入り( <u>A) ツール(T) ヘル</u> ブ | iθ)        | A.           |  |
| 🌀 हुठ 🔹 🕥 🕤 🏂 🔎 🕅                                                                                                    | 🐄 🝺 フォルダ 🎹                  | SN フォルダー同期 |              |  |
| アドレス(D) 🛅 E¥Jboxv6_スタンドアロン                                                                                                    | アドレス(1) 🛅 E¥Jboxv6 スタンドアロン版 |            |              |  |
| フォルダ <mark>×</mark>                                                                                                    | 名前                          | サイズ        | 種類           |  |
| デスクトップ     ・     ・     ・     ・     ・     ・     ・     ・     ・     ・     ・     ・     ・     ・     ・     ・     ・     ・     ・     ・     ・     ・     ・     ・     ・     ・     ・     ・     ・     ・     ・     ・     ・     ・     ・     ・     ・     ・     ・     ・     ・     ・     ・     ・     ・     ・     ・     ・     ・     ・     ・     ・     ・     ・     ・     ・     ・     ・     ・     ・     ・     ・     ・     ・     ・     ・     ・     ・     ・     ・     ・     ・     ・     ・     ・     ・     ・     ・     ・     ・     ・     ・     ・     ・     ・     ・     ・     ・     ・     ・     ・     ・     ・     ・     ・     ・     ・     ・     ・     ・     ・     ・     ・     ・     ・     ・     ・     ・     ・     ・     ・     ・     ・     ・     ・     ・     ・     ・     ・     ・     ・     ・     ・     ・     ・     ・     ・     ・     ・     ・     ・     ・     ・     ・     ・     ・     ・     ・     ・     ・     ・     ・     ・     ・     ・     ・     ・     ・     ・     ・     ・     ・     ・     ・     ・     ・     ・     ・     ・     ・     ・     ・     ・     ・     ・     ・     ・     ・     ・     ・     ・     ・     ・     ・     ・     ・     ・     ・     ・     ・     ・     ・     ・     ・     ・     ・     ・     ・     ・     ・     ・     ・     ・     ・     ・     ・     ・     ・     ・     ・     ・     ・     ・     ・     ・     ・     ・     ・     ・     ・     ・     ・     ・     ・     ・     ・     ・     ・     ・     ・     ・     ・     ・     ・     ・     ・     ・     ・     ・     ・     ・     ・     ・     ・     ・     ・     ・     ・     ・     ・     ・     ・     ・     ・     ・     ・     ・     ・     ・     ・     ・     ・     ・     ・     ・     ・     ・     ・     ・     ・     ・     ・     ・     ・     ・     ・     ・     ・     ・     ・     ・     ・     ・     ・     ・     ・     ・     ・     ・     ・     ・     ・     ・     ・     ・     ・     ・     ・     ・     ・     ・     ・     ・     ・     ・     ・     ・     ・     ・     ・     ・     ・     ・     ・     ・     ・     ・     ・     ・     ・     ・     ・     ・     ・     ・     ・     ・     ・     ・     ・     ・     ・     ・     ・     ・     ・     ・     ・     ・     ・     ・     ・     ・     ・     ・     ・     ・     ・ | 現在 CD にあるファイル               |            |              |  |
| ⊞ 🛄 ∀1 Իች1メント<br>🕞 🧊 ⊽7 TYP1-2                                                                                                    | 🛅 db server                 |            | ファイル フォルダ 2  |  |
| ACER (C)                                                                                                    | etc                         |            | ファイル フォルダ 2  |  |
| 🗄 🥪 ACERDATA (D:)                                                                                                    | 🛅 License                   |            | ファイル フォルダ ジン |  |
| 🖃 💽 6 12 2012 (E:) 📃                                                                                                    | 🚞 odbc                      |            | ファイル フォルダ ジン |  |
| 🗉 🚞 Jboxv6_クライアント版                                                                                                    | 🛅 setup                     |            | ファイル フォルダ 2  |  |
| 표 🗁 Jboxv6_スタンドアロン                                                                                                    | 🛐 7-zip32.dll               | 623 KB     | アプリケーション拡張 2 |  |
| 🗉 🥯 リムーバブル ディスク (F:)                                                                                                    | 👸 JBoxV6Ins.exe             | 2,604 KB   | アプリケーション 2   |  |
| 🗄 🥪 HDPC-U (G:)                                                                                                    |                             |            |              |  |
| 🗉 🔂 コントロール パネル 🛛 🚽                                                                                                    |                             |            |              |  |
|                                                                                                    | <                           |            | >            |  |

フォルダ内の

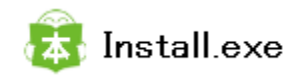

をダブルクリックしてインストーラを起動してください。(V6.0.41 までは JBoxIns.exe でした)

| 情報BOX V6 セットアップランチャ          |                | × |
|------------------------------|----------------|---|
| 図書館電算化システム<br>情報BOX<br>Ver.6 | スタンドアロンおよびサーバ  |   |
| 7                            | "ータベースのインストール  |   |
| 0                            | DBCドライバのインストール |   |
| データファイルのインストール               |                |   |
| 情報BOXのインストール                 |                |   |
| 株式会社 教育システム                  |                |   |

次のようなメニューが現れます。

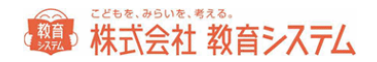

上から順に3つのインストール作業を行います(「データベースのインストール」と「ODBC ドライバのインストール」は同時に2つ行われます)。

「データベースのインストール」をクリックするとデータベースのインストールが始まります。 インストールフォルダは特別な理由がなければそのままにしてください。実行をクリックします。

| データベース           | ×   |
|------------------|-----|
| データベース インストール    |     |
| インストールフォルダ:      |     |
| C:¥Program Files | 参照  |
|                  |     |
|                  |     |
| 実行               | 閉じる |

インストール中は下の画面のまま数分かかります。

| 情報BOX <データベ | ースインストール中>     |
|-------------|----------------|
|             | ただいまインストール中です。 |
|             |                |
|             |                |
|             |                |
| しばらくお待ちください |                |
| 014070145   | · < /2011      |

「データベースのインストール」後は以下のようになります。続いて「データファイルのインストール」と「情報 BOX のインストール」を行ってください。

インストールが終わったメニューは薄く表示されクリックできなくなります。

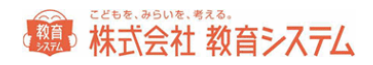

| 情報BOX V6 セットアッフ           | ランチャ                     |                | ×   |
|---------------------------|--------------------------|----------------|-----|
| 図書館電算化シス<br>情報BC<br>Ver.6 | <del>,</del><br><b>7</b> | マタンド アロンおよびサーバ | ï   |
|                           | データベ                     | ースインストール済      |     |
|                           | ODBCK*                   | ライバインストール済     |     |
| データファイルのインストール            |                          |                |     |
| 情報BOXのインストール              |                          |                |     |
| 株式会社 教育システム               |                          |                | 閉じる |

次にデータファイルのインストールをクリックします。しばらくすると、

| Jboxv6ins         | ×     |
|-------------------|-------|
| データファイルのインストールが完了 | しました。 |
|                   | ОК    |
|                   |       |

が表示されデータファイルのインストールが完了します。

情報 BOX のインストールをクリックすると以下の様なウィザード画面が始まります。終わった ら完了を押してください。

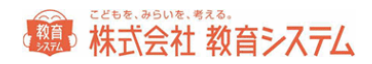

| 谩 情報BOX V6 - InstallShiel | d Wizard                                                                               |
|---------------------------|----------------------------------------------------------------------------------------|
|                           | 情報BOX V6用のInstallShield ウィザードへようこそ                                                     |
|                           | InstallShield(R) ウィザードは、ご使用のコンピュータへ 情報<br>BOX V6 をインストールします。「次へ」をクリックして、 続行し<br>てください。 |
|                           | 警告: このブログラムは、著作権法および国際協定によって保護<br>されています。                                              |
|                           |                                                                                        |
| < 戻る(B) 次へ(N) > キャンセル     |                                                                                        |

インストールフォルダは特別な理由がなければそのままにしてください。「次へ」をクリックし

#### ます。

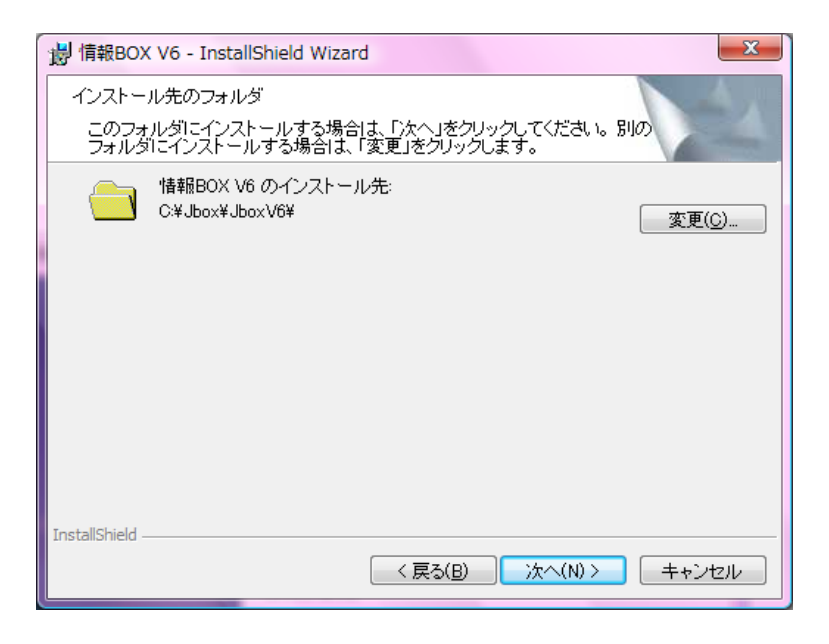

しばらくすると、インストールが完了します。

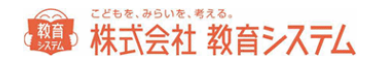

| 谩 情報BOX V6 - InstallShield | d Wizard                                                                         |
|----------------------------|----------------------------------------------------------------------------------|
|                            | InstallShield ウィザードを完了しました                                                       |
|                            | InstallShield ウィザードは、情報BOX V6 を正常にインストー<br>ルしました。「完了」をクリックして、ウィザードを終了してくださ<br>い。 |
|                            | < 戻る(B) <b>完了(F)</b> キャンセル                                                       |
|                            |                                                                                  |

4つのインストールボタンすべての表示が薄く [〇〇のインストール済み] となればインストール作業終了です。

インストールの確認

正常にインストールされるとコントロールパネルの[プログラムの追加と削除](XPの場合) VISTAでは[プログラム] 7では[プログラムと機能]には一般的に以下の3項目が増えます。

| PostgreSQL 9.0  solODBC | PostgreSQL Global Development<br>PostgreSQL Global Development |
|-------------------------|----------------------------------------------------------------|
| E podrobbe              | rosgreste slobal berelopmentin                                 |
| ■ 情報BOX V6              | 株式会社 教育システム                                                    |

ソフトインストール後これらが表示されていない場合は正常にインストールできていません。多 くの場合、OSのバージョンとセキュリティパッチの問題です。コンピュータの動作環境をよく 確認してください。また、OS 自体の動作が不安定な PC での運用は不適です。

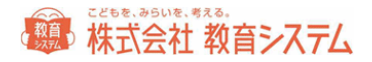

インストール後設定

ログイン画面

必ず教育システム発行の使用許諾証を準備して図書館コード、パスワードがわかるようにしてお いて下さい。

情報 BOX を起動します。

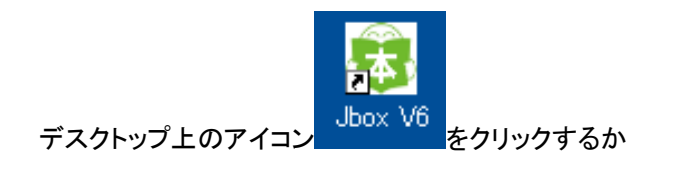

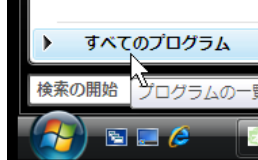

をクリックすることで情報 BOX が起動します。

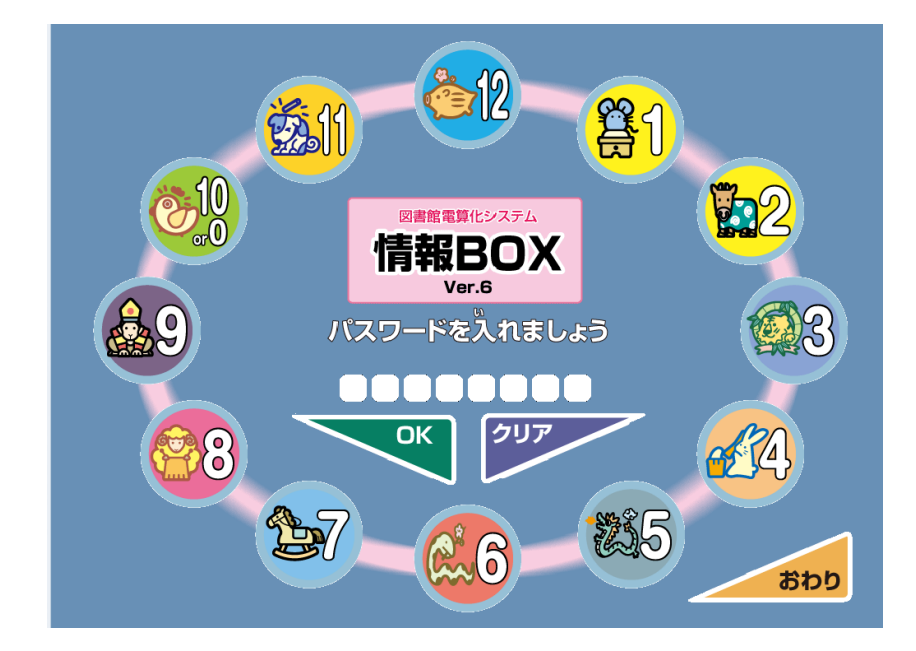

ログイン画面が現れます

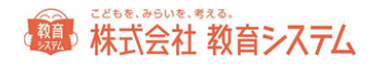

初期の管理者パスワードは ① です。クリックまたはキーボードから1を入力して、「OK」 をクリックしてください。以下のメニューが現れます。

| ■装備処理                                 | ログアウト  |
|---------------------------------------|--------|
| ○蔵書検索 貸出・返却 目装備処理 ■蔵書管理 ■利用者管理 ■マスタ登録 | システム管理 |
| ■ 蔵書引当·更新 ■ ■ 蔵書引当·更新接続先              | •      |
| 蔵書テキスト取込(一括) ■ 蔵書検索(管理者)              | •      |
| 蔵書バーコード印刷 ▶ 蔵書書誌更新                    | •      |
| 装備品印刷                                 |        |
| 蔵書一括変更                                |        |
| KSNOキーワード再引当 ▶                        |        |
| 1青報BOX V6.0.27                        |        |

#### 学校設定

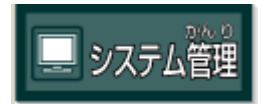

の[設定ファイル更新]をクリックすると、以下の画面が出ます(初回自

動的に出ることもあります)。スタンドアロン&サーバへのインストールの場合は空白のままで かまいません。

| 設定フ | ァイル更新  |                                               | もどる[F12] |
|-----|--------|-----------------------------------------------|----------|
|     | 接続設定   |                                               |          |
|     | サーバ名   | 接続確認                                          |          |
|     |        | 「自動ログイン」「その他の項目」はサーバーに接続後に設定可能になります。          | 設定変更     |
|     | 自動ログイン |                                               |          |
|     | ログイン画面 | <ul> <li>         • 認語重する         </li> </ul> |          |

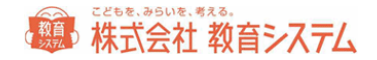

追加端末にインストールする場合はサーバ名の覧にデータベースプログラムをインストールした PC の[ホスト名] または [IP アドレス]を入力します。不明な場合は必ずネットワーク管理者に確認してください。

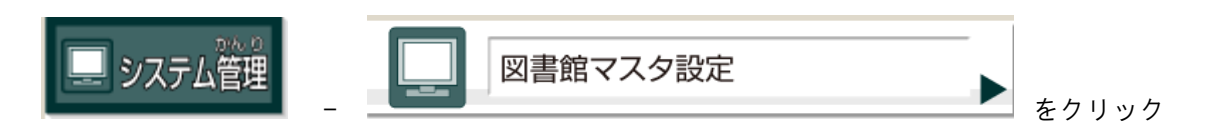

します。すると次の画面が現れるので

| 図書館マスタ設定 もどる[F12] |         |       |    |         |   |
|-------------------|---------|-------|----|---------|---|
| 図書館設定             |         |       |    |         |   |
| 図書館コード            |         | パスワード | 変更 | 地域コード   | 0 |
| 図書館名              | 00立00学校 |       |    | 地域分類    | 0 |
| 図書館∃ミ             |         |       |    |         |   |
| バーコード名            | 00立00学校 |       |    | データ保持月数 |   |
|                   |         |       |    |         |   |

マニュアルとともに発行されるライセンスシート記載の学校コードとパスワードを入力して 変更 ボタンを押してください。パスワードは大文字小文字を区別します。

#### JBOX 運行管理プログラム

運行管理プログラム(ランチャー)は情報 BOX のバージョンアップや自動起動設定、バックア ップといった業務を制御するプログラムです。

タスクバーの右端の常駐プログラム一覧に 🐼 マークが現れます。これが情報 BOX 運行管理 プログラム(ランチャー)で、情報 BOX の運用を司ります。このマーク上でマウスを右クリッ クすると

設定画面を開く 情報BOX V6.0 を起動する 終了する

という画面がでます。

設定画面は以下の通りです。

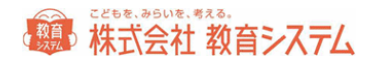

| 青報BOX運行管理プログラム Ver1.0 V1.0.7.0                                       |                                        |
|----------------------------------------------------------------------|----------------------------------------|
| 情報BOX設定管理                                                            | 閉じる                                    |
| ✓ 起動時に情報BOXを起動する<br>起動待ち時間 0 ▲ 秒                                     | 現在のバージョン: 6.0.27.0                     |
| □ 蔵書/貸出履歴を同期する<br>▽ 情報BOXの自動パックアップを実行する                              | 現在のパージョン: 1.0.3.0<br>現在のパージョン: 1.0.4.0 |
| ☑ 情報BOXの自動バックアップを自動的に転送する                                            |                                        |
| ▶ 転送先の古いファイルを自動的に消す                                                  |                                        |
| 保存先                                                                  | 変更<br>選択のみで手入力は<br>できません               |
| パックアップファイルの転送でエラーが発生して<br>のみで「エラーの報告はありません」必ず転送<br>取れていることを確認してください。 | ち処理を中断する<br>先でファイルが受け                  |
| 情報BOX運行管理プログラムをメディアで更新する                                             |                                        |
| ✓ 情報BOXを自動更新する 更新ログ表示                                                | 現在のバージョン: 6.0.27.0                     |
| 情報BOXをメディアで更新する                                                      | 今すぐ確認する                                |
| システムのバージョン一覧                                                         | ]                                      |
| インターネット上の更新履歴                                                        |                                        |
|                                                                      | -<br>nloadV6/」を直接開いてください。              |
|                                                                      | 完全に終了する                                |

#### 自動起動について

✓ 起動時に情報BOXを起動する にチェックを入れるとOSのログオン時に情報

BOX が起動します。図書館で利用する場合はこの機能が便利です。

自動起動させたくない場合はチェックを外してください。

起動待ち時間設定は、データベース起動前に情報 BOX が立ち上がってしまう場合、設定してください。

バックアップファイル自動転送について

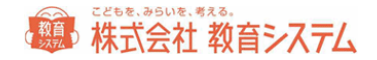

情報 BOX 起動時に自動的にバックアップを作成し、そのバックアップファイルを保存先に指定 したフォルダに転送(コピー)する機能を持ちます。

| ▶ 情報BOXの自動バックアップを実行する     | 現在のバージョン: 1.0.4.0  |
|---------------------------|--------------------|
| ☑ 情報BOXの自動バックアップを自動的に転送する |                    |
| ▶ 転送先の古いファイルを自動的に消す       |                    |
| 保存先                       | 変更                 |
|                           | 選択のみで手入力は<br>できません |

PC本体が故障した場合、ローカルドライブ(CまたはD)に転送(保存)してあっても、無意味です。一般的な保存先にはリムーバブルディスクやサーバのネットワークドライブを想定しております。

保存先の設定はエクスプローラーでの設定で行い UNC パスやドライブレターの直接入力はでき ません。

また、認証済みのドライブへの保存ですから、予め ID PW で保存場所への書き込み権限があることを前提とします。

転送先の古いファイルを消すにチェックを入れると、以下のファイルを自動的に削除するので、 そのドライブまたはメディアが一杯になることを防止できます。

※自動バックアップに関するご注意

この自動バックアップはあくまでトラブル時の復旧作業用の補助機能です。自動バックアップに失敗した際 の対策は取られていません。各年度や学期での手動バックアップアップは必ず実施して下さい。

自動バックアップのタイミングに関しては動作中に自動的に行われ、バックアップタイミングの調整はでき ません。また、自動バックアップは起動後に実行され、自動転送は10分後に実行されます。

短時間20分以下の起動時間ではバックアップファイルの作成や自動転送は行われません。 ご注意ください。 バックアップファイルの自動転送ルール

バックアップファイルの自動転送はランチャー(情報 BOX 運行管理プログラム)が常駐してい る場合にのみ動作します。定期的に保存先を監視して「今日作成したバックアップファイル」の 転送を試みます。リムーバブルディスクを指定した場合は、必ずメディアにアクセスできる状態 にしたままでお使い頂くことをお勧めします。またメディアを取り外す場合は、必ず「メディア の取り扱い説明書に指定された方法」で取り外してください。USB メモリ等でバックアック処 理を行っている最中に抜き取った場合は、USB メモリのデータを喪失させる場合があります。 ご注意ください。

削除されるファイルのルール

削除はシステムが自動的に付けたファイルが対象です。

バックアップファイル名は「JboxV6R1\_yyyymmddHHMMss.jzp6」となっており「yyyymmdd」 が年月日で 2008/7/1 であれば 20080701 の様になります。「HHMMss」は時刻で 24 時間表示 になっています。

自動削除は

- 6ヶ月以上前に作られたバックアップファイル
- 同じ月の直近7日以外のバックアップファイル

が対象になります。結果としては6ヶ月以内の毎月の最後に起動した一週間分が残ることになり ます。ただし、起動時にバックアップファイルを作成しますので毎日起動しない場合はファイル の保存数が減少します。 ネットワーククライアント追加の設定

追加ライセンスを取得済みであれば、校内 LAN 上に情報 BOX の端末を追加して、複数台の端 末を同時に使用することができます。

たとえば図書室が2つある学校や、職員室で読書傾向が見たい、図書準備室で作業を行いたいと いった用途に適します。

1 台目のコンピュータにはデータベースソフトとアプリケーションソフトがインストールされ ており、アプリケーションソフトは同じ PC で動作するデータベースソフトのデータにアクセス します。2 台目の PC にはアプリケーションソフトだけをインストールし、1 台目の PC で動 作するデータベースソフトのデータにアクセスするようネットワークの設定を行います。

CD-ROM ドライブに情報 BOX インストール CD を入れて開くと以下のフォルダの中に「情報 BOXV6\_スタンドアロン版」と「情報 BOXV6\_クライアント版」(追加ライセンスがある場合 のみ)があります。

自動的に開かない場合は [マイコンピュータ] から CD ドライブ (DVD ドライブ) を選択して ください。

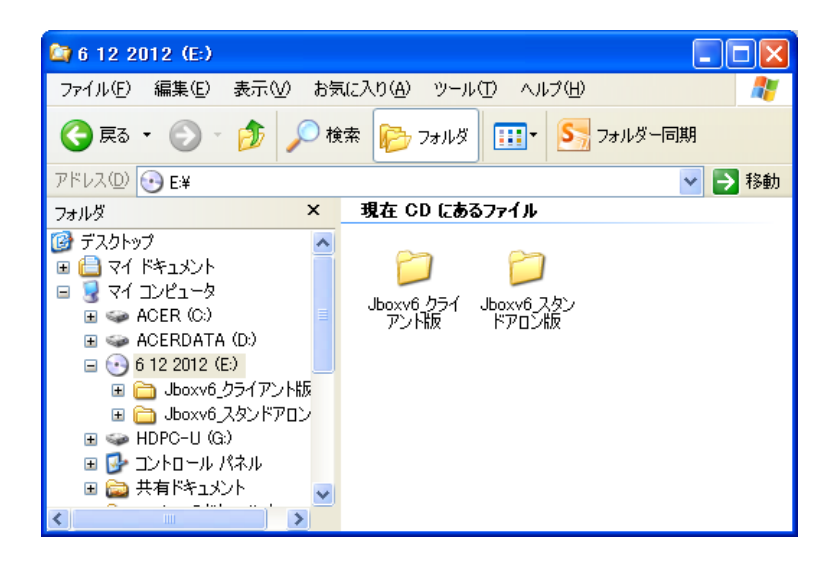

フォルダ「Jboxv6\_クライアント版」を開いて下さい。

CD-ROM がクライアントインストール専用である場合はクライアント版のみが表示されます。

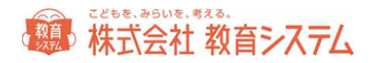

| 😂 Jboxv6_クライアント版                      |                       |              |
|---------------------------------------|-----------------------|--------------|
| ファイル(E) 編集(E) 表示(V) お                 | 気に入り(A) ツール(T) ヘルプ(H) |              |
| 🚱 हरु - 🕥 - 🏂 🔎 र                     | 検索 🝺 フォルダ 💷・ S        | フォルダー同期      |
| アドレス(型) 🛅 E¥Jboxv6_クライアント制            | 2                     | 💙 🄁 移動       |
| フォルダ ×                                | 名前                    | 種類           |
| 🞯 デスクトップ 🔨                            | 現在 CD にあるファイル         |              |
| 🗉 📋 マイ ドキュメント                         | <b>2</b> - t-         | 7-747-0      |
| 🖃 😼 דר בטצב אין                       | etc                   | ファイル フォルター 2 |
| 🗄 🥪 ACER (C:) 📃                       | icense 🔁              | ファイル フォルダ 21 |
| 🗉 🥪 ACERDATA (D:)                     | Codbc                 | ファイル フォルダ 21 |
| 🖃 🚱 6 12 2012 (E:)                    | 🛅 setup               | ファイル フォルダ 21 |
| 😠 🦳 Jboxy6 クライアント版                    | 🔊 7-zip32.dll         | アプリケーション拡張 2 |
| 🗉 🦳 Jboxy6 スタンドアロン                    | JBoxV6Ins.exe         | アプリケーション 21  |
| 🕀 🥌 HDPC-LL (G;)                      | ~                     |              |
| ■ □ □ □ □ □ □ □ □ □ □ □ □             |                       |              |
| □ □ □ □ □ □ □ □ □ □ □ □ □ □ □ □ □ □ □ |                       |              |
|                                       |                       |              |
| <                                     | <                     | >            |

フォルダ内の

👸 JBoxV6Ins

をダブルクリックしてインストーラを起動してください。

次のようなメニューが現れます。

| 情報BOX V6 セットアップランチャ<br>図書館電算化システム<br>情報BOX<br>Ver.6 | クライアント |
|-----------------------------------------------------|--------|
| ODBCドライバのインストール<br>情報BOXのインストール                     |        |
| 株式会社 教育システム                                         | 閉じる    |

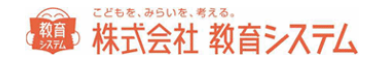

インストール方法はスタンドアロン&サーバプログラムと同様ですが。[データベース再接続]作 業が必要になります。(リファレンスマニュアル参照)

#### ネットワークでの使用に関して重要なご注意

- サーバとして動かす PC でパーソナルファイアウォールが働いていると通信ができません。
   通信ポート(port)は「5432」を使います。ファイアウォールではポートを開けてください。
- ファイアウォールは WindowsOS、ウイルス対策ソフトの両方に機能があります。両方確認 してください。
- WindowsUpDateやウイルス対策ファイルの更新で、空けてあるはずの通信ポートが閉じてしまうことがありますので通信出来ない場合はその点にご注意ください。
- 必ず教育委員会、学校内のシステム管理者にお問い合わせの上行ってください。

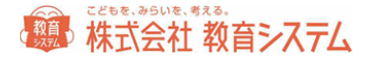

#### 情報 BOX のアンインストール

PCの移動などにともなうアンインストールについては以下の手順でお願いいたします。

#### WindowsXP の場合

管理者権限を持つユーザー・アカウントで Windows にログオンします。

[コントロール パネル]から [プログラムの追加と削除]を表示させます。

情報 BOXV6の「削除」をクリックしてください。

#### Windows VISTA, Windows 7, Windows 8 の場合

管理者権限を持つユーザー・アカウントで Windows にログオンします。

[コントロール パネル]から [プログラムのアンインストール]を表示させます。

情報 BOXV6 をクリックし、「アンインストール」をクリックしてください。

アンインストール後に、インストールフォルダが残る場合がございます。その場合は、手動にて、

#### C:¥jbox

を必要に応じて削除してください。

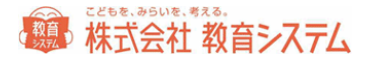

付録

改定 V42 対応 (2013.06.25)

- ・対応 0S の追加
- ・インストール実行ファイル名の変更
- ・ODBC ドライバーの更新
- ・復元ツールの対象外範囲の説明変更